# Manual SPKP untuk Administrator

### 1. Halaman Login

Alamat Sistem Penilaian Kinerja Pegawai (SPKP) di http://spkp.uajy.ac.id/

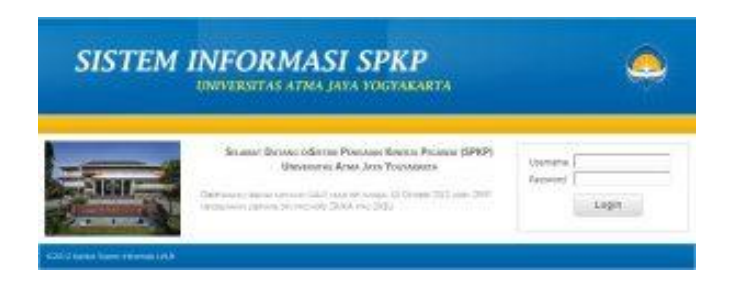

Aplikasi SPKP sudah menggunakan fitur single sign on. Pegawai dapat login menggunakan account sama SIKEU atau SIMKA dengan Username NPP(Nomor Pokok Pegawai) dan password default NPP (jika belum menggantinya. Setelah berhasil login maka akan menampilkan halaman:

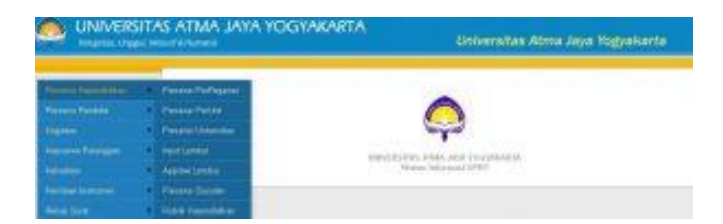

## 2. Modul Kependidikan

# a.Submenu Presensi PerPegawai

|                       | SITAS ATMA JAY,<br>gul, Inklusif & Humanis |
|-----------------------|--------------------------------------------|
| Presensi Kependidikan | <ul> <li>Presensi PerPegawai</li> </ul>    |
| Presensi Pendidik     | Presensi PerUnit                           |
| Kegiatan              | Presensi Universitas                       |
| Kepuasan Pelanggan    | Input Lembur                               |
| Kehadiran             | Approve Lembur                             |
| Penilaian Instrumen   | Presensi Susulan                           |
| Rekap Surat           | <ul> <li>Rubrik Kependidikan</li> </ul>    |

Halaman ini digunakan untuk melihat presensi pegawai kependidikan.

Langkah-langkah :

- •Pilih Unit
- •Pilih NPP (Nomor Pokok Pegawai)
- •Pilih Bulan dan Tahun

|                       | 1 | Selet | si Data    |            |            |                 |           |
|-----------------------|---|-------|------------|------------|------------|-----------------|-----------|
| Presensi Kependicika  |   | Unit  | _          | _          |            |                 | 6         |
|                       | • | NPP   |            |            |            |                 |           |
|                       | • | Balan | Januari    | 2015 -     |            |                 |           |
|                       |   | Re    | Tanggal    | Jam Maintk | Jam Pulang | Durasijancoved) | Keteranga |
|                       |   | 1     | 01/01/2015 | E          | £1         |                 | Tahun Bar |
| Patitizian Industrian |   | 2     | 02/01/2015 | 8          | 1          |                 | tin .     |
|                       |   | 3     | 03/01/2015 |            |            |                 | Haulud Na |
| Rekap Salah           |   | 4     | 04/01/2015 | £          | 42         | R., (           | Hat Libor |
|                       |   | -5    | 05/01/2015 | 07:31:46   | 15:11:15   | 7:14            |           |
|                       |   | 5     | 06/01/2015 | 07:29:07   | 121818     | 4.65            |           |
| Periodolaan           |   | 7     | 07/01/2015 | 07:28:48   | 15:54:38   | 7:15            |           |
|                       |   | 8     | 08/01/2015 | 87:34:18   | 15:07:00   | 7:11            |           |
| Login                 |   | 9     | 09/01/2015 | 07.28.22   | 15.31.31   | 7.15            |           |
|                       |   | 10    | 10/01/2015 | þ.         | E-1        |                 | Hat Libur |
|                       |   | - 11  | 11/01/2015 | -          | 1          |                 | Hattubur  |
|                       |   | 12    | 12/01/2015 | 07:32:49   | 15.24:53   | 7:12            |           |
|                       |   | 13    | 13/01/2015 | 07.26.28   | 16 39 31   | 7.15            |           |
|                       |   | 14    | 14/01/2015 | 07:28:31   | 15:51:40   | 7:15            |           |
|                       |   | 15    | 15/01/2015 | 07:34:30   | 15:50:28   | 7:11            |           |

| 24 | 24401/2016 |          |          |      | Hart Libur |
|----|------------|----------|----------|------|------------|
| 25 | 25/01/2015 | 1        | 1.       |      | Han Libur  |
| 28 | 26/01/2015 | 07:29:15 | 15.52.58 | 7.15 |            |
| 27 | 27/01/2015 | 07 30 25 | 16.28.14 | 7:15 |            |
| 29 | 28/01/2016 | 07:19:24 | 15.27:00 | 7:15 |            |
| 29 | 2801/2015  | 07.20.51 | 1544.00  | 7:15 |            |
| 30 | 30/01/2016 | 07 28 35 | 21:03:47 | 7:15 |            |
| 31 | 3101/2015  | ¥.       | 94.0     |      | Had Libur  |

Pada tombol Data Mesin berisikan data presensi yang belum diolah:

| No | app | Tanggal             | hpe | mesis          |
|----|-----|---------------------|-----|----------------|
| 1  | 796 | 05/01/2015 7:31:46  | L   | 182 168 55 127 |
| 2  | 796 | 05/01/2015 15:11:15 | 0   | 182.168.55.131 |
| 3  | 796 | 06/01/2015 7 29.07  | 1   | 192.168.55.127 |
| 4  | 796 | 08/01/2015 12:10:10 | 0   | 102.160.55 131 |
| 5  | 796 | 07/01/2015 7:29:48  | 1   | 192.168.55.127 |
| 6  | 796 | 07/01/2015 15:54:37 | 0   | 182.168.55.131 |
| T  | 798 | 07/01/2015 15:54:38 | 0   | 192,168,55,131 |
| 0  | 295 | 09/01/2015 7:34:10  | 108 | 102 160 55 127 |
| 9  | 796 | 08/01/2015 15:07:00 | 0   | 192 168 55 127 |
| 10 | 795 | 09/01/2015 7:26:22  | 150 | 192,168,55,127 |
| 15 | 796 | 09/01/2015 15:01:01 | 0   | 182.168.55.131 |
| 12 | 796 | 12/01/20157.33.40   | P.  | 192.168.55.127 |
| 13 | 796 | 12/01/2015 15:24:53 | 0   | 192,168,55,121 |
| 14 | 796 | 13/01/2015 7:28:29  | 1   | 192.168.55.12  |
| 15 | 798 | 13/01/2015 18:39 21 | 0   | 102.180.55.131 |
| 16 | 796 | 14/01/2015 7:29:31  | 1   | 192.168.55.123 |
| 17 | 796 | 14/01/2015 15:51:40 | 0   | 192,168,55,131 |
| 18 | 798 | 15/01/2015 7 34 30  | 1   | 182.168.55,121 |
| 19 | 796 | 15/01/2015 15:50:26 | 0   | 192.168.65.131 |
| 20 | 796 | 16/01/2015 6 59 26  | 1   | 192 169 55 127 |
|    |     | 1 2                 | 3   |                |

b.Submenu Presensi PresensiPerUnit

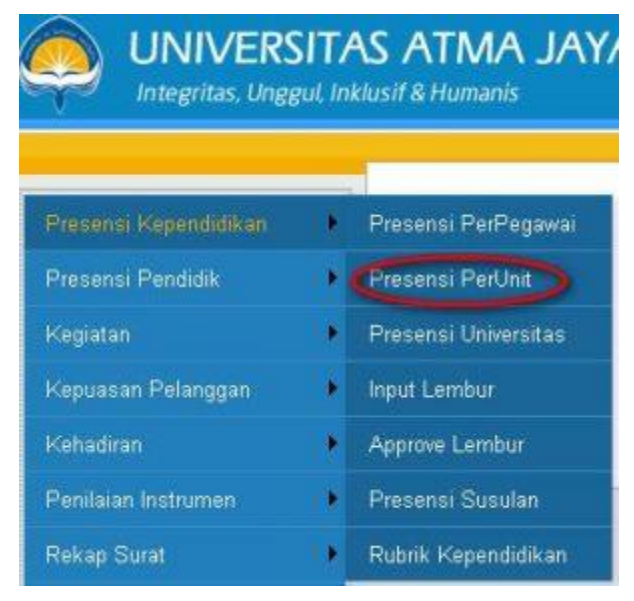

Halaman ini digunakan untuk melihat presensi per fakultas. Langkah-langkah:

•Pilih Unit

•Pilih Bulan dan Tahun

| Noncomproperty                                                                                                    | Sale | iksi Data  |                                      |                    |                        |           |       |
|----------------------------------------------------------------------------------------------------|------|------------|--------------------------------------|--------------------|------------------------|-----------|-------|
| PROPERTY OF THE PARTY OF THE PA | 100  | Kento Sa   | ten Informati                        | *                  |                        |           |       |
| Press Perdiak                                                                                                    | Dela | Ariust     | 2016 9                               |                    |                        |           |       |
| -                                                                                                    |      | 072        | Barna .                              | Jurelah Juri Kerja | The institution of the | Stehadore | 58004 |
| Englisher Printigen                                                                                                    | 1    | P1 29.768  | Yoshi foliwiterido, 52               | 3                  | 144.47                 | 95,1      | 3     |
| finance a                                                                                                    | 2    | 82.81.89   | 1. Foresting Est-Problems            | 30                 | 120.40                 | 60,26     | 2     |
| Contractivity on a                                                                                                    | 2    | 82.81 890  | Lone Financia Surgementi L           | 10                 | 129.99                 | 05,12     | 2     |
| A CONTRACTOR OF THE OWNER OF THE OWNER OWNER OF THE OWNER OF THE OWNER OWNER OW                                                                                                    | 4    | 82.01.618  | Circleton HallMarks                  | 21                 | 137.7                  | 90,06     | 3     |
| No. of Contract of Contract of | 5    | \$2,11,019 | SOROAL PRODUCTS, DOMESTICS           | 20                 | 12240                  | 67,63     | 2     |
| Personnel                                                                                                    |      | 83 11 300  | doors James Sceperto                 | 30                 | 141.9                  | 10,71     | 3     |
| Creater III                                                                                                    | 7    | \$4,13,858 | Viblada.                             | 21                 | 150.39                 | 95,95     | 3     |
| The galaxies                                                                                                    | 8    | 84,89,300  | X-Administ                           | 99                 | 12514                  | 56,62     | 2     |
|                                                                                                    | 2    | 15.09.306  | Calvadi, D.Kom.                      | 28                 | 1492                   | 97,09     | 0     |
| 1                                                                                                    | 10   | 05.93.427  | R.Amet.Depter.out                    | 30                 | 114.28                 | 75,15     | 1     |
|                                                                                                    | 11   | \$5.90.440 | SP. Dod Matvers                      | 20                 | 130.51                 | 09,09     | 2     |
|                                                                                                    | 12   | 00.10.795  | LAND. LL                             | 20                 | 14219                  | \$0,48    | 3     |
|                                                                                                    | 13   | 88.10,798  | An Terminal Sci Operational, S.T.    | 30                 | 14212                  | 80,48     | 3     |
|                                                                                                    | 14   | 10.01.735  | Schenes Dere Tethhorna               | 30                 | 118.33                 | 77,87     | 1     |
|                                                                                                    | 18   | 11.08 (103 | Adventure R. S.Forn.                 | 20                 | 129-26                 | 88,11     | 2     |
|                                                                                                    | 95   | 9115872    | Sol Demonst. Stice                   | 30                 | 179.7                  | 88,7      | 2     |
|                                                                                                    | -17  | 92.86.717  | Assafra Ritcovist                    | 28                 | 15215                  | 100       | *     |
|                                                                                                    | 10   | 12.80.778  | Estation in the second second second | 19                 | 120.54                 | 00,35     | 2     |
|                                                                                                    | 78   | 1210.808   | Encoderit, Schulz Marcardi           | 18                 | 1224                   | 90,03     | 2     |
|                                                                                                    | 20   | 12.80.498  | Victoria Galerania                   | 21                 | 140.47                 | 50,41     | 3     |

Pada kolom nama merupakan link jika diklik akan menuju halaman pada presensi pegawai bersangkutan.

c.Submenu Presensi Universitas

| Presensi Kependidikan | Presensi PerPegawai  |
|-----------------------|----------------------|
| Presensi Pendidik     | Presensi PerUnit     |
| Kegiatan              | Presensi Universitas |
| Kepuasan Pelanggan    | Input Lembur         |
| Kehadiran             | Approve Lembur       |
| Penilaian Instrumen   | Presensi Susulan     |
| Rekap Surat           | Rubrik Kependidikan  |

Halaman ini digunakan untuk melihat keseluruhan presensi unit.

Langkah –langkah:

•Pilih Bulan dan Tahun

| nonesi inganaktaan k  | Sele<br>Data | Seleksi Data<br>Indan Januar 💌 2015 💌                |                   |                   |  |  |  |  |  |
|-----------------------|--------------|------------------------------------------------------|-------------------|-------------------|--|--|--|--|--|
| hamanai Pendidi 👘     | -            | thut                                                 | Recata than Kerpa | Télecula Robadica |  |  |  |  |  |
| 1441                  | 1            | Kantar Pumer, Histolicitariatan Jan Protokoler       | 20                | 68,5              |  |  |  |  |  |
| tenlasini Petarugan ( | 2            | Existen Bonesi                                       | 25                | 67.9              |  |  |  |  |  |
| and and a             | 1            | Kartix Scheubriegali                                 | 20                | 06,3              |  |  |  |  |  |
| anialan kuthanan 👘    | 4            | Fundar Periode Man, dan Periodentahan Mutur Akadenik | 20                | 76,4              |  |  |  |  |  |
| and the second        | 5            | Secret Administry Universities                       | 18                | 78,0              |  |  |  |  |  |
|                       | 8            | Ketz Hendralswein Abrei, der Gespischlichter         | 19                | 58,8              |  |  |  |  |  |
| TRUCK (ME)            | 7            | Kenter Petelhen Dahera den Dutera                    | 23                | 58,A              |  |  |  |  |  |
| relation (            | . a          | Kantus Suntant Davis Manuzia                         | 20                | 64.5              |  |  |  |  |  |
| wantstan / 1          | 9            | Lambaca Percellari dan Percedukan pada Mathania M    | 25                | 73,8              |  |  |  |  |  |
|                       | 10           | Kerter Percelokan Serate des Presentes               | 22 .              | 71,2              |  |  |  |  |  |
|                       | 11           | Kenta Notemen                                        | 20                | 8.8               |  |  |  |  |  |
|                       | 12           | Falsites Revolution                                  | 20                | 08,5              |  |  |  |  |  |
|                       | .13          | Program Passager Man                                 | 22                | 60,7              |  |  |  |  |  |
|                       | -14          | Exhibiting Technologies                              | 20                | 82.1              |  |  |  |  |  |
|                       | 15           | Karlar Aketmik dari Admini                           | 20                | 78,3              |  |  |  |  |  |
|                       | 18           | EMARK SHID                                           | 20                | 86,1              |  |  |  |  |  |
|                       | 17           | Faculture, Intel Science and Politik                 | 20                | 87.8              |  |  |  |  |  |
|                       | 18           | Kentus Secarama ant Pronosi                          | 17                | 28.5              |  |  |  |  |  |
|                       | 18           | Existing the second                                  | 38                | 78.2              |  |  |  |  |  |
|                       | 20           | Emosciolatori                                        | 20                | 87.A              |  |  |  |  |  |

Pada kolom nama merupakan link jika diklik akan menuju halaman pada presensi per unit bersangkutan.

| Presensi Kependidikan | 🕴 Presensi PerPegawai |
|-----------------------|-----------------------|
| Presensi Pendidik     | Presensi PerUnit      |
| Kegiatan              | Presensi Universitas  |
| Kepuasan Pelanggan    | h (Input Lembur)      |
| Kehadiran             | Approve Lembur        |
| Penilaian Instrumen   | Presensi Susulan      |
| Rekap Surat           | • Rubrik Kependidikan |

Halaman ini digunakan untuk menginputkan lembur oleh pegawai.

Langkah-langkah:

•Pilih Unit

•Pilih NPP (Nomor Pokok Pegawai)

•Pada kolom approve lembur dapat dipilih (radio button) apakah kegiatan yang over time merupakan lembur atau tidak.

•Jika iya tombol Input Lembur dapat diklik untuk memunculkan kolom untuk menginputkan keterangan lembur

•Klik OK

| ener lage the                                                                                                    | inpu<br>Bar | rLesbar    | -        |            |                   | 2       | Grive       | situs At      | me Jaya Tog    | pananta      |
|----------------------------------------------------------------------------------------------------|-------------|------------|----------|------------|-------------------|---------|-------------|---------------|----------------|--------------|
|                                                                                                    | fields.     | Jane       | 10 205   | <i>x</i> . | 1                 |         |             |               |                |              |
| Contraction of the local division of the local division of the loc | 84          | Tongal     | Aver .   | Am         | Description month | Intents | Leader      | Determination | Sparrow London |              |
| 1.00                                                                                                    | 1           | 1050%.0016 | 5.9 16   | 1511.05    | 214               | 1       | 22.00000    |               |                | -            |
| and a street                                                                                                    | T           | 0645016    | 920      | 1276 16    | 10                | 8       | 1000000     |               |                |              |
| Anglined a                                                                                                    | 1           | OLOADER    | 5 20.00  | 144.90     | 295               | 1       | 1.10.00000  |               | Con Daw        | Caracter     |
| enteres e                                                                                                    | -           | VARIABLE   |          | AUTOR      | 2.44              | 4       |             |               | ~              | -            |
| -                                                                                                    | X           | (6604/00/K | 07.05-22 | 15.01.54   | 735               |         | 00.000      | -             |                |              |
| -                                                                                                    |             | -LICENTER  | 0130.40  | 15:26:82   | 17.12             | 3       | 00.00000    | -             |                |              |
| Constantion from Dise                                                                                                    | 1           | 00005      | #X2      | 10.9924    | 215               | 1       | 1,00.000000 |               | Cris Chief     | Case of a    |
| 4-DA(1941                                                                                                    |             | 1403015    | 6-263    | 16.52.40   | 215               |         | 131.0000    |               | Dia Orbie      | -            |
| AND .                                                                                                    | 2           | NUCTOR     | 0.88     | 19.00.25   | 20                | 4       | COMMENT.    |               | Cry Chief      | April Salaha |
|                                                                                                    | 10          | 10.01.01.0 | -        | shards.    | rin               |         | 1.31 (1990) |               | Dra Ofeas      | -            |

#### Halaman input lembur :

|    | Tamport 10     | Terppel            | 07/810076 | phone described and                     |
|----|----------------|--------------------|-----------|-----------------------------------------|
| d. | OMPORTS IN     |                    |           | 100000000000000000000000000000000000000 |
| 2  | 08/01/00/5 IT  |                    |           |                                         |
| 2  | anione a       | Rationangan Levelu | <         | The One and Anna                        |
| 1  | 010102015 (01  |                    |           | 500400000000000000                      |
| 5  | ONO MODIFIC OF |                    |           |                                         |
| 2  | 12012016 00    |                    | OK Close  |                                         |
| +  | Infratante de  |                    |           | Over Citrade Comment                    |

## e.Halaman Approve Lembur

| Presensi Kependidikan | Presensi PerPegawai  |
|-----------------------|----------------------|
| Presensi Pendidik     | Presensi PerUnit     |
| Kegiatan              | Presensi Universitas |
| Kepuasan Pelanggan    | Input Lembur         |
| Kehadiran             | Approve Lembur       |
| Penilaian Instrumen   | Presensi Susulan     |
| Rekap Surat           | Rubrik Kependidikan  |

Halaman ini digunakan untuk meng-approve atau menyetujui lembur yang diinputkan oleh

pegawai. Approve dilakukan oleh atasan langsung.

Langkah-langkah:

- •Login akan secara otomatis menampilkan pegawai yang menjadi staffnya.
- •Pilih NPP dan Nama Pegawai
- •Pilih Bulan dan Tahun
- •Beri tanda (V) pada kolom Approve Lembur
- •Klik Approve Lembur

| Prisona lingenskamme       | App  | rove Lemb<br>Pendiai | भ         | _          |                 |            | 32                                       |
|----------------------------|------|----------------------|-----------|------------|-----------------|------------|------------------------------------------|
| Proteksi Ponelek 👘         | 3060 | In Pinda             |           |            |                 |            |                                          |
| ragana -                   | Bala |                      | anual W   | 2018       | 10              |            |                                          |
| repuerte Peterapet         | -    |                      |           |            |                 |            |                                          |
| (alades)                   | Me   | Lawgood              | Jun Masek | Jan Pidaig | Durasiganmenits | Referanged | Арряли                                   |
| FREEDON RADAVARI           | 1    | 05010015             | 07:31.48  | 18/11/15   | 7.14            | -          | C. C. C. C. C. C. C. C. C. C. C. C. C. C |
| Rekop Starst               | 1    | 05010215             | 07 29-07  | 12:18:58   | 4.46            |            |                                          |
| interconnet in the         | 3    | 01010015             | 07:29:48  | 15.54.38   | 7.16            |            |                                          |
| Analised .                 | 4    | 08012015             | 07:34.10  | 15.07.00   | 7.11            | -          | -                                        |
| angetolauri e              | 8    | 09012015             | 07-26-22  | 16:21:31   | 7.16            |            | _                                        |
| able formulation deputy on | 3    | 1201/2015            | 07:22:40  | 15:24:53   | 7:12            |            | -                                        |
|                            | 2    | 1.301/2015           | 07:26:29  | 18:38:21   | 7.15            |            |                                          |
|                            |      | 14/01/2015           | 07.29.21  | 15.51.43   | 7.15            |            |                                          |
| (extern)                   | . 8  | 1501/2015            | 07:34:30  | 15:58:29   | Xπ              |            |                                          |
| O LAD                      | 10   | 1601/2015            | 06/69:36  | 16:57:52   | 3.15            |            |                                          |
| gint.                      | 11   | 1001/2015            | 0122.23   | 16:28:47   | 2:15            |            | -                                        |
|                            | 12   | 2001/2015            | 07.23.36  | 18.22.44   | 2:15            |            |                                          |
|                            | +2   | 2101/2015            | 07:32:28  | 1532.18    | 7.13            |            |                                          |

#### f.Presensi Susulan

| UNIVERSI<br>Integritas, Unggu | TAS ATMA JAY         | A |
|-------------------------------|----------------------|---|
| Presensi Kependidikan         | Presensi PerPegawai  |   |
| Presensi Pendidik             | Presensi PerUnit     |   |
| Kegiatan                      | Presensi Universitas |   |
| Kepuasan Pelanggan            | Input Lembur         |   |
| Kehadiran                     | Approve Lembur       |   |
| Penilaian Instrumen           | Fresensi Susulan     |   |
| Rekap Surat                   | Rubrik Kependidikan  |   |

Halaman ini digunakan untuk menginputkan presensi susulan jika ada kendala dalam mesin presensi. Yang diberikan otoritas dalam peninputkan presensi susulan adalah kepala unit jika merupakan unit dan dekan jika merupakan fakultas.

Langkah-langkah:

•Jika kepala unit/dekan login akan secara otomatis menampilkan staffnya.

- •Pilih NPP dan Nama Karywan
- •Masukkan tanggal presensi susulan

•Masukkan jam masuk dan jam pulang dengan format Jam: Menit:Detik dengan memilih combobox.

•Masukkan Keterangan jika diperlukan

#### •Klik tombol Input.

|                        | -  | Input Pres       | ensi S | usu  | lan       |     |         |       |            |           |
|------------------------|----|------------------|--------|------|-----------|-----|---------|-------|------------|-----------|
|                        | 32 | Kepalo I         | 88.87  | 214  | - Pater F | 1.9 | ning b. | ME    | eg.PhD     | × .       |
|                        |    | Jabalan.         |        | 64.8 |           |     |         |       |            |           |
| President              |    | Unit             |        |      |           |     |         | ritor | care Mater | Andread 9 |
| Population Thilanggist |    | HPP<br>Tenggol : | 02.01  | 793  | Vider     | *   |         |       | *          |           |
|                        |    | Jane Maouk :     | Jam    | *    | Menit     | 4   | Deta.   | Y     |            |           |
|                        |    | Jen Paleng       | Jam    | ~    | Menit     | ×.  | Derk.   | ٣     |            |           |
|                        | 10 | Kelerangan :     |        |      |           |     | 1       |       |            |           |
| Perencenter            | 1. |                  |        |      | _         |     | - 10    |       |            |           |
|                        | 1  |                  | ! :    | pot  | 1         |     |         |       |            |           |

## 3. Modul Pendidik

### a.Menu Rekap ACH Perdosen

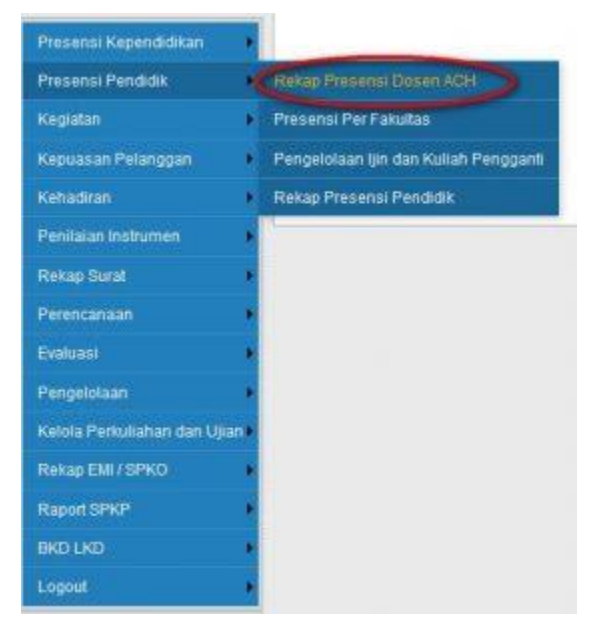

Halaman ini digunakan untuk melihat penilaian hadir kuliah ACH perdosen

Langkah-langkah:

•Pilih Tahun akademik, semeseter, unit dan NPP dosen

•Klik Tampil

•Klik tab untuk melihat ACH lainnya.

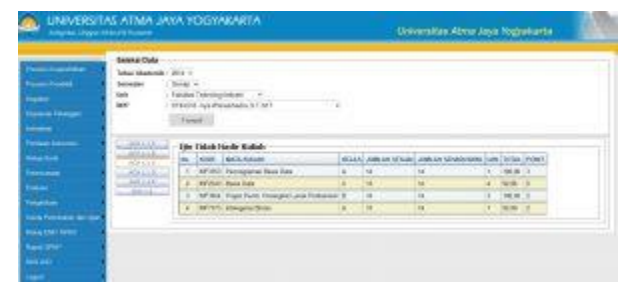

b.Menu Presensi Perfakultas

Halaman ini digunakan untuk melihat data presensi semua mata kuliah perdosen dan dapat

menginput manual presensi dosen

Langkah-langkah:

•Pilih Unit, Tahun akademik, semeseter

•Klik Tampil

•Klik nama dosen untuk melihat lebih detail.

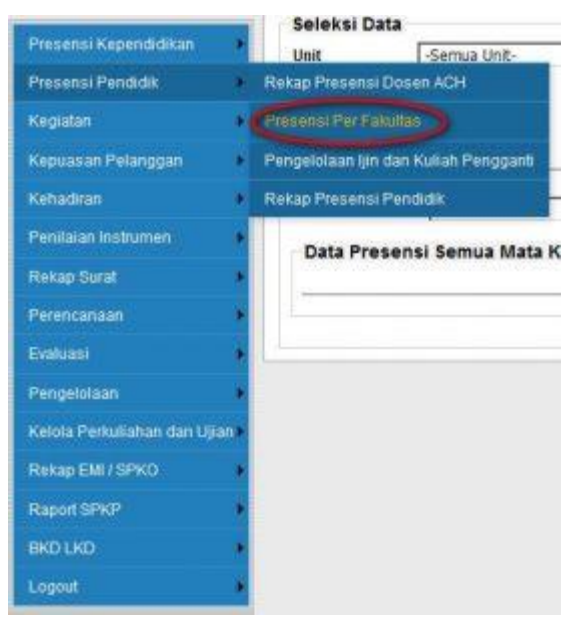

| UNIVERSIT/                              | NS AT                                  | MA 14        | NA YOGYAKARTA                        |                   |               | Shires          | ter Anne Jaye The          | yekerte -                             |
|-----------------------------------------|----------------------------------------|--------------|--------------------------------------|-------------------|---------------|-----------------|----------------------------|---------------------------------------|
|                                         | 11 1 1 1 1 1 1 1 1 1 1 1 1 1 1 1 1 1 1 | 1044<br>1044 | tada tanigina - 1<br>2015<br>Tagi -  | 1.444 ( 1.444 Pr) |               |                 |                            |                                       |
| -                                       | Tree of                                | in the       | E                                    |                   |               |                 |                            |                                       |
|                                         | -                                      | -            | MAN HITES                            | SCOTTONIAL.       | ALCOHOLD BEET | A DOC NOTION OF | NUTLINE PERSONAL PROPERTY. | NOT DESCRIPTION AND PROPERTY AND INC. |
|                                         | 1                                      | 10.9.000     | Angest States Personal, Nº Art.      | 1.00              | 100           | -               | 100                        |                                       |
| - · · · · · · · · · · · · · · · · · · · | 1                                      |              | Annual V. M. MI                      | 160               | 1805          | _               |                            |                                       |
| and the law \$                          | 1                                      | 10.01102     | Casheard, JT.81                      | 10                | 110           | _               |                            |                                       |
| Nation 4                                | 1                                      | 0.06.003     | Simpler bels [Art L 27] & hot-       | 100               | 108           |                 |                            |                                       |
|                                         | -                                      | 1014141      | Antonio Lenni Denni II.<br>M.Lorgin. | 1000              | 4.0           |                 |                            |                                       |
| •                                       | 1                                      | 10.05.94     | MARLEN WARANT.                       | 10001             | 1100          |                 |                            |                                       |
|                                         |                                        | 100.001.003  | Charles Trans. 10' 107               | 1000              | 100           |                 |                            |                                       |

Halaman ini adalah tampilan transaksi presensi. Disini terdapat fitur entri input manual.

Langkah-langkah:

•Cek baris pertemuan matakuliah yang akan di entry.

Muncul Popup entry tanggal, jam masuk dan jam keluar presensi dosen

| Data<br>BIT -<br>BIN<br>Socie<br>Bena | Presental I<br>or.na.iviti<br>i tese Wiseed<br>Int : Itel2545<br>INT : Genis B<br>p: Lab. Struke | lamus Mala<br>Madve, S.1, V<br>Inte<br>NY Dete | a Ruitain<br>LT |            |                     |       |                                                 |                       |
|---------------------------------------|--------------------------------------------------------------------------------------------------|------------------------------------------------|-----------------|------------|---------------------|-------|-------------------------------------------------|-----------------------|
| 8v.                                   | Desgan                                                                                           | Jani Direct                                    | Jam Paking      | PERTENSION | BURNEL              | LIER  | RETRIBUTION LONG                                | Ingui Pintenn         |
| 1                                     | 284020015                                                                                        | 938                                            | 894.0           | ¥.         | Lao. Strukter Date  | UN    | Perception dari UKUI - Berhinar Haponal Gertika | and the second second |
| 2                                     | 10022015                                                                                         | 经格                                             | 杨州              | 2          | Lab. Shykter Cate   | 1     |                                                 |                       |
| 1                                     | 25425015                                                                                         | 短电                                             | 65-6            | 0          | Lao. Sevietar Orate |       |                                                 | -                     |
| *                                     | ancounts                                                                                         | ( ) ( ) ( ) ( ) ( ) ( ) ( ) ( ) ( ) ( )        |                 | *          | LED 20-454 D.00     | 09    | Penugasan dan Likutt - Morkanoa                 | F )                   |
|                                       | 10032945                                                                                         | 12.42                                          | 1696            | 0.         | Lab. Desilite Gala  | 1,084 | Perception dat UK/r - WOrking UGM, digate Par   | -                     |
|                                       | 18030815                                                                                         | 12.03                                          | 12.18           | 0          | List Strater Orm    | Link  |                                                 |                       |
| 2.                                    | 25400045                                                                                         | 1246                                           | 15.15           | T.         | Las Brukte Oute     | 1     |                                                 |                       |
|                                       | saceport.                                                                                        | 1245                                           | 15.15           |            | Lap. Struktur Galle |       |                                                 |                       |
|                                       | 27/06/2018                                                                                       | 10.00                                          | 20.38           |            | Lio Shide Cab       |       |                                                 | 1                     |
| 18                                    | 36050015                                                                                         | 12.41                                          | 15.16           | 13         | Lap. Shridher Claim |       |                                                 |                       |
| T1                                    | 13/08/2018                                                                                       | 12.40                                          | 10.70           | 11         | LO BURN DR          | -     |                                                 |                       |
| 12                                    | 29405/2015                                                                                       | 1241                                           | M.W.            | 12         | Lab. Bluffer Data   |       |                                                 |                       |
| 30                                    | 23/05/2015                                                                                       | 12.00                                          | 45:10           | 10         | Lab. Strukter Gala  | E     |                                                 |                       |
| 14                                    | 10052015                                                                                         |                                                |                 | 14         | Lab. Similar Gala   |       |                                                 | 15                    |

Masukkan Tanggal, Jam Masuk dan Jam Pulang.

| Tanggal :    |     |      |       |      |       |   |
|--------------|-----|------|-------|------|-------|---|
| Jam Masuk :  | Jam | • :  | Menit | .•:  | Detik | • |
| Jam Pulang : | Jam | •:   | Menit | •1   | Detik | • |
|              | Sir | npan | F 1 3 | Keli | JOL   |   |

#### c.Menu Pengelolaan Ijin dan Kuliah Pengganti

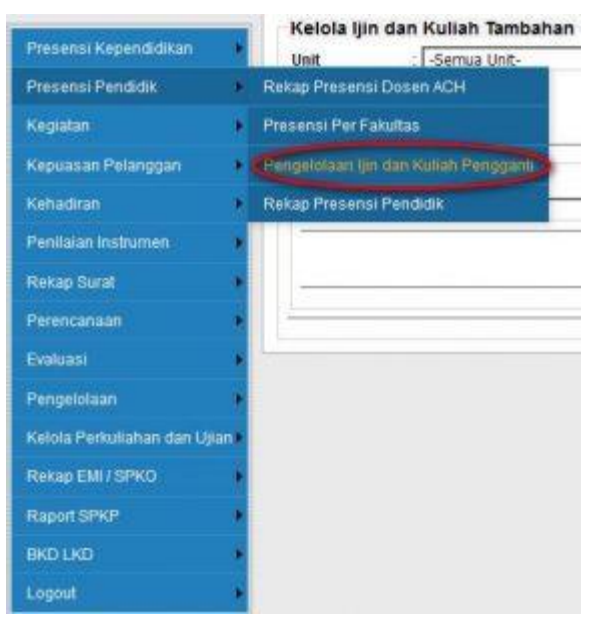

Halaman ini digunakan untuk pengelolaan input ijin dosen mengajar, ganti ruang perkuliahan dan input pengganti kuliah. Yang diberikan otoritas dalam pengelolaan adalah bagian perkuliahan.

Langkah-langkah:

•Pilih Unit/Fakultas

•Pilih Tahun Akademik dan Semester

•Klik Nama Dosen yang dipilih, juga dapat melakukan pencarian dengan memasukkan nama dosen

•Klik Nama Matakuliah yang dipilih

| UNIVERSITA                                                                                                    | S ATMA JAYA YOGYAKARTA                                                                                                    | Universitas Atma Joya Togyananta |
|----------------------------------------------------------------------------------------------------|----------------------------------------------------------------------------------------------------|----------------------------------|
| Printer Partition<br>Transcription                                                                                                    | Katala (in dan Kulish Tambahan<br>Dala Katala Yasanag 🖷<br>Yasa Asalami Katala<br>Samata (ind 🖷                                                                                                    |                                  |
| Page 10 and Paragraph                                                                                                    | Dets Present Dose                                                                                                    |                                  |
| Reaction<br>Press and<br>Desce<br>Press and<br>Press Press and Press<br>Press Press Press<br>Press Press<br>Press Press Press<br>Press Press Press<br>Press Press Press Press<br>Press Press Press Press<br>Press Press Pre | MO         MARE Conf.           4         (# MAR*)         Status Conf.           2         (# COFF)         Status Conf.         Mark           2         (# COFF)         Status Conf.         Mark           3         (# COFF)         Status Conf.         Mark           4         (# COFF)         Status Conf.         Mark           8         (# COFF)         Status Conf.         Mark           7         (# COFF)         Status Conf.         Mark           7         (# COFF)         Status Conf.         Mark           8         (# COFF)         Status Conf.         Mark           7         (# COFF)         Status Conf.         Mark           8         (# COFF)         Status Conf.         Mark           9         (# COFF)         Status Conf.         Mark           9         (# COFF)         Status Conf.         Mark |                                  |
|                                                                                                    | <ul> <li>B. B. K.W. Samer, March 2014, Con. H.E.</li> <li>P. B. KER, Inst. Boost, Con. K.E.</li> <li>W. BRONN, March 2014, Con. Mat.</li> <li>B. HART, March 2014, Con. Mat.</li> </ul>                                                                                                    |                                  |

Jika diklik salah nama dosen maka akan menampilkan :

| 6  | RODE MIL | NUMBER MIL                      | RUAS       | spis | Real Books |
|----|----------|---------------------------------|------------|------|------------|
| A. | FTEODIA  | Tabix Data:                     | 4          | 4    | Danen 1    |
| 2  | F150014  | Dista Data:                     | 9          | 4    | Doslers 1  |
| 3  | 1153413  | Discount A die Versionbaar      | 8          | 15   | Douen 1    |
| 4  | P185915  | Departmenter det Joert seruteen | <b>0</b> ; | 2    | Dosen 3    |
| 8  | PRIOD14  | Prekillom Praika Deba           | A.         | 10   | Dopen 1    |
| 6  | PRICE 14 | Public finance Datase           |            | 8    | Dones 3    |
| 7  | PRODUCT  | Position Police Dana            | 0          | 8    | Divisio T  |

Jika salah satu matakuliah diklik akan menampilkan halaman :

| 8. | TANGAL     | JEM .     | JAN POLANC | PERTENNAN | Pressonal<br>Mesonik | ENING      | STIERASURE<br>LEB | SENI<br>PERCONNTI | -          | Gaal Drang         | Kullah<br>Pengpant          |
|----|------------|-----------|------------|-----------|----------------------|------------|-------------------|-------------------|------------|--------------------|-----------------------------|
| 1  | 2808.00%   | 07 30 80  | 09:10:00   | 1         |                      | Autorised  |                   |                   | best Sit.  | Clarid<br>Fisialid | Tend Ander                  |
| 2  | 27408-2016 | 0.000     | 091030     | 2         |                      | Autorical  |                   |                   | Next 21    | Carls<br>Exate     | Inplat Kollel<br>Percepter  |
| 3  | 03/09/2016 | 07:30:50  | 00-10-80   | 3         | 7.30                 | Automatic  |                   |                   | hpt:30     |                    | 1                           |
|    | 1209-2016  | \$7.20 ED | 09-10-80   | i         |                      | Antioesial |                   |                   | histin.    | Oath<br>Ex.00      | Interal Joshie<br>Constanti |
| 5  | 10080018   | 07.30.60  | 29,10,50   | 5         | 7.10                 | Autorisial |                   |                   | Ingel Ave. |                    | 1                           |
| 4  | 03132078   | 01:00:00  | 09-10-80   | 5         | 2.34                 | Antiotypi  |                   | 1                 | Institute: |                    |                             |
| 7  | 01/18/2016 | 17 30 30  | 09 10 80   | 1         | 3 (22)               | Anderson   |                   | 1                 | Int in     |                    |                             |
| 4  | 20/16/2016 | \$7,30,80 | 08:10:80   | 0         | 2:34                 | Autoread   |                   | -                 | Spir.bit   |                    |                             |
| 3  | 28103216   | 07:30.80  | 199-10-20  | 9         | 7.21                 | Autovisual |                   |                   | this is.   |                    |                             |
| ÷  | 05/11/00/5 | tr 30.80  | 09.10.00   | 10        |                      | Antornal   |                   | -                 | Institute. | Gant<br>Extra      | Country Name                |
| a. | 12/11/2019 | 07:30.00  | 09:10:80   | 11        |                      | Antiolacal |                   |                   | Jupid Mr.  | Card Cashing       | tunit Kirtle<br>Carlsante   |
| 12 | 19/11/2015 | 07.30.90  | 09 10 30   | 12        |                      | Autoraut   |                   |                   | Park SH    | Sact.<br>Easter    | Spot Kalos<br>Citospanii    |
| 12 | 2641 0015  | 01:30:30  | 09-10-30   | u.        |                      | Autorisual |                   |                   | tradition. | Gald<br>Duese      | Taxan Kalas<br>Comparts     |
| 14 | 00432016   | 07 30 80  | 09-10:00   | 14        |                      | Adoreal    |                   |                   | hard St.   | Gates              | Pandenti                    |

•Maka akan tertampil jumlah pertemuan Matakuliah tersebut.

a.Input Ijin Mengajar

Klik Input Ijin pada table, maka akan menampilkan jendela baru.

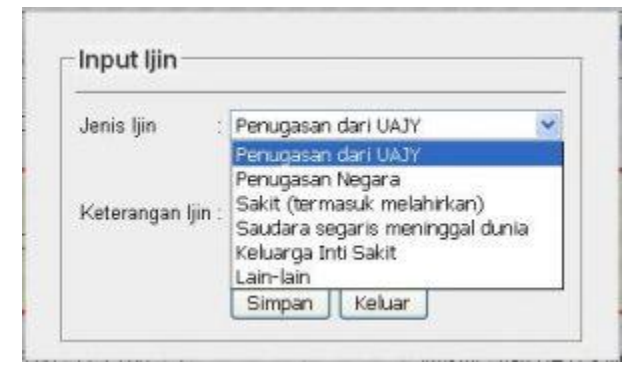

•Pilih Jenis Ijin

•Masukkan keterangan ijin

#### •Klik Simpan

•Maka pada table akan berwarna merah

#### b.Ganti Ruang Kuliah

•Klik Ganti Ruang pada table, maka akan menampilkan jendela baru.

•Pilih Ruang yang sebagai penggantian ruang

•Klik Simpan

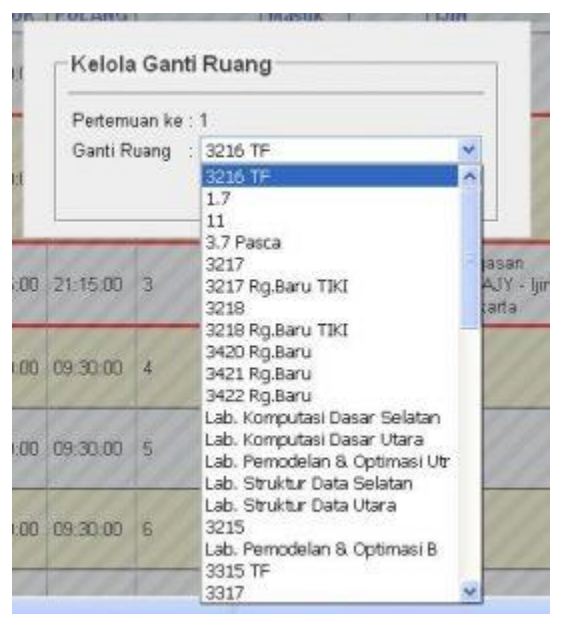

## c.Input Kuliah Pengganti

Pada fasilitas input kuliah pengganti terdapat jenis penggantian yaitu tanggal kuliah, jenis penggantian bisa menggunakan sesi atau jam. Jika menggunakan sesi berarti mengikuti jam sesi yang telah disepakati fakultas tersebut . Sedangkan jika menggunakan jam harus memasukkan jam masuk dan jm pulang.

Selanjutnya penggantian ruang kuliah. Terakir adalah jika terjadi penggantian dosen pengampu pada matakuliah tersebut. Langkah – langkah :

•Klik Input Kuliah Pengganti pada table, maka akan menampilkan jendela baru.

•Inputkan tanggal pengganti kuliah

•Pilih jenis penggantian. Jika memilih sesi maka combo sesi akan dapat dipilih, jika pilih jam maka combo jam masuk dan jm pulang akan dapat dipilih.

•Pilih sesi , jika jenis penggantian meilih Sesi

•Pilih Jam Masuk dan Jam Pulang jika Jenis Penggantian memilih jam.

•Pilih Ruang pengganti

•Pilih Dosen pengganti jika dosen pengampu akan diganti.

#### •Klik SImpan

| Pertemuan ke    | :1                      |    |
|-----------------|-------------------------|----|
| Tanggal         | : 18/08/2015 0:00:00    |    |
| Jenis Pengganti | an :                    |    |
| Sesi            | 1 🗸                     |    |
| Jam Masuk       | : jam 07 🛛 😽 menit 00 🕬 | 19 |
| Jam Pulang      | ; jam 67 🛛 😪 menit 60 🕯 |    |
| Ruang           | : Lab. Struktur Data    | ~  |
| Dosen Penggant  | ti 🗄 ganti dosen 💽      |    |
|                 | Simpan Keluar           |    |

•Jika berhasil maka pada table akan muncul tanda cek(v) hijau. Selanjutnya jika terdapat kekeliruan dapat di edit.

| 10 | 25450295   | 07:08:08 | 09 30 00 | 2 |                        | Penggatan<br>dan UKJY -<br>Rapar di<br>Remestrian<br>Rominta | 1 | these in | Openi<br>Osiensi | ER O |
|----|------------|----------|----------|---|------------------------|--------------------------------------------------------------|---|----------|------------------|------|
| 4  | 25/05/00/6 | 19:16:05 | 31:16:00 | 3 | Lab.<br>Studio<br>Deta | Persugation<br>dala UAJY - Sin<br>ke Jokata                  | 6 | theor.in | Carti<br>Barti   | EnO  |

### 4. Modul Kehadiran

## a.Ijin Kehadiran

Halaman ini digunakan untuk menginputkan ijin tidak masuk kantor.

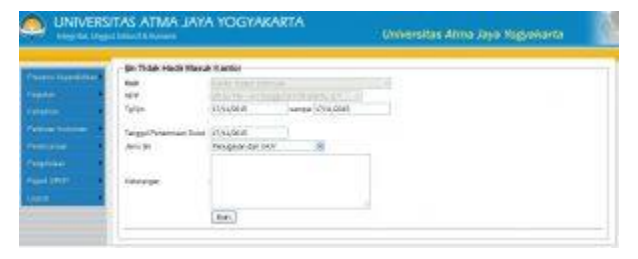

## •Masukkan Tanggal ijin

•Pilih jenis ijin

| Jenis Ijin | : Penugasan dari UAJY 🛛 🖌                                                                                              |  |
|------------|----------------------------------------------------------------------------------------------------|--|
|            | Penugasan dari UATY                                                                                                    |  |
| Keterangan | Penugasan Negara<br>Sakit (termasuk melahinkan)<br>Saudara segaris meninggal dunia<br>Keluanga Inti Sakit<br>Lain-lain |  |

- •Masukkan keterangan ijin
- •Klik Simpan

b.Cuti

Halaman ini digunakan untuk menginputkan cuti.

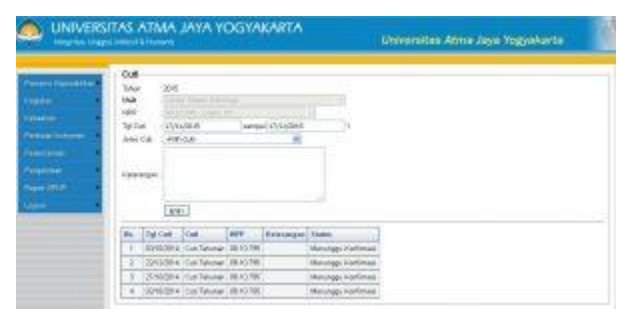

## •Masukkan Tanggal Cuti

### •Masukkan jenis cuti

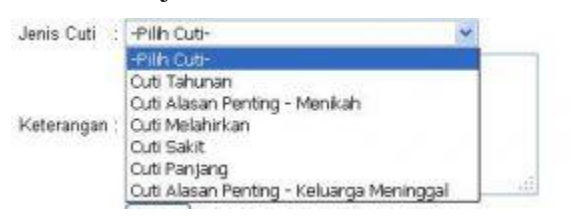

•Masukkan keterangan cuti

•Klik Simpan

c.Rekap Ketidakhadiran

Halaman ini digunakan oleh kepada unit atau pimpinan fakultas untuk melihat rekap

ketidakhadiran staff. Langkah-langkahnya :

•Pilih Unit jika login sebagai admin, jika login kepala/ pimpinan universitas akan otomatis

default unit.

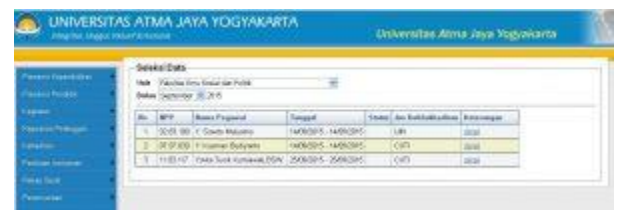

## d.Approve Cuti

Halaman ini digunakan oleh kepada unit a untuk memberikan persetujuan mengenai cuti yang akan diambil oleh staffnya. Langkah-langkahnya :

•Pilih NPP

•Pilih Bulan

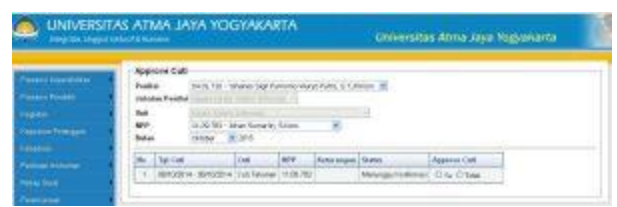

•Jika data ada akan tertampil pada table

•Berikan persetujuan dengan memilih Ya/ Tidak

e.Approve Ijin Dosen

Halaman ini digunakan pimpinan fakultas untuk memberikan persetujuan mengenai ijin yang

akan diambil oleh dosen pada fakultas tersebut. Langkah-langkahnya :

•Pilih NPP

•Jika data ada akan tertampil pada table

•Berikan persetujuan dengan memilih Ya/ Tidak

| The state       | 144<br>7-10       | novie (pro 2<br>Le      | loses<br>20.00.00 - Aturco | NH.      |           |         |                                                |              |
|-----------------|-------------------|-------------------------|----------------------------|----------|-----------|---------|------------------------------------------------|--------------|
| a hangen        | 140<br>848<br>847 | tan Paullal             | Ford Star Star Anna        | 1995 A 7 | T.M.T.    |         |                                                |              |
| -               | 1                 | the Maddala             |                            | 8,044    | Langent   | Poisson | herean 7                                       | Agazene Mite |
| (interes        |                   | Peringhaliai Balis (Jah |                            | A.       | 2010/211  |         | Faciples Set Set - Patanan A<br>78 Earling     | Give Onde    |
| ÷ (             | 1                 | Face 2.4                | 10                         | e        | -         | 1       | Pengener dari (NJI - Dermar<br>Narang Dertita  | Site Office  |
|                 | T                 | Barti Ba                |                            | 0        | INCOME.   | 14. Y   | Fergina del July - Welvalup                    | 916 0146     |
| 1               | 4                 | firm In                 | 8                          | ¢        | 10,071    | 10 S    | Prospecto dari JAU - Wildow 2001.<br>April 738 | Silv Class   |
| CARDON BAY LAND | 1                 | Freis Pa<br>Freisenn    | ni. Poungkul Local         | 8        | 1006.0118 | 10      | Lastan. Shu halanginan ka Janash               | 8 h Chia     |
| TRANK .         |                   | Independ                | (Oppin)                    | 4        | 1000/215  |         | Ferrarest derick, P. Working                   | Give Online  |